# <sup>Veileder</sup> Bruk appen Sett og skutt

I appen Sett og skutt kan du rapportere fra jakt på elg, hjort, rådyr og villrein.

- 1 Kom i gang med Sett og skutt
- 2 Registrere sett elg og hjort
- 3 Registrere skutt elg, hjort, rådyr og villrein
- 4 Hjelp og kontakt

# Kom i gang med Sett og skutt

Du kan bruke appen Sett og skutt både med og uten internettdekning, etter at du har registrert deg første gang.

### Hvem kan bruke appen?

- alle som feller rådyr eller villrein
- jaktleder for jaktlag for jakter elg eller hjort, eventuelt den jaktleder delegerer ansvaret til
- jeger som jakter elg eller hjort uten å være en del av et jaktlag

### Last ned appen Sett og skutt

Appen Sett og skutt kan lastes ned for både iPhone og Android- telefoner høsten 2020. Appen er gitt ut av Miljødirektoratet.

# Logg inn

Alle jegere kan logge inn i appen med jegernummer og fødselsdato. Første innlogging må gjøres mens appen har internettdekning.

## Velg favorittområder

Når du logger inn første gang kommer du til en meny hvor du kan velge favorittområder.

- Velg jaktfeltet du skal jakte elg eller hjort på.
- Velg valdet du skal jakte villrein eller rådyr på.

Du kan velge flere vald og jaktfelt om du jakter flere arter eller flere steder.

Du kan også velge favorittområder senere ved å gå på "Min Side". Trykk på plusstegnet nederst til høyre og søk opp jaktfeltet eller valdet for den arten du skal jakte på. Dette må gjøres når appen har tilgang til internett.

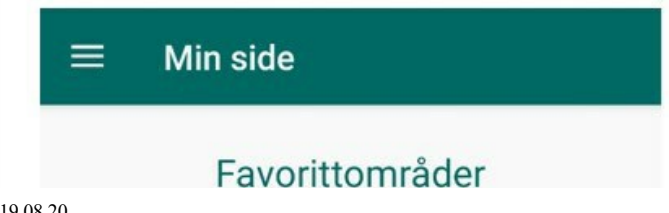

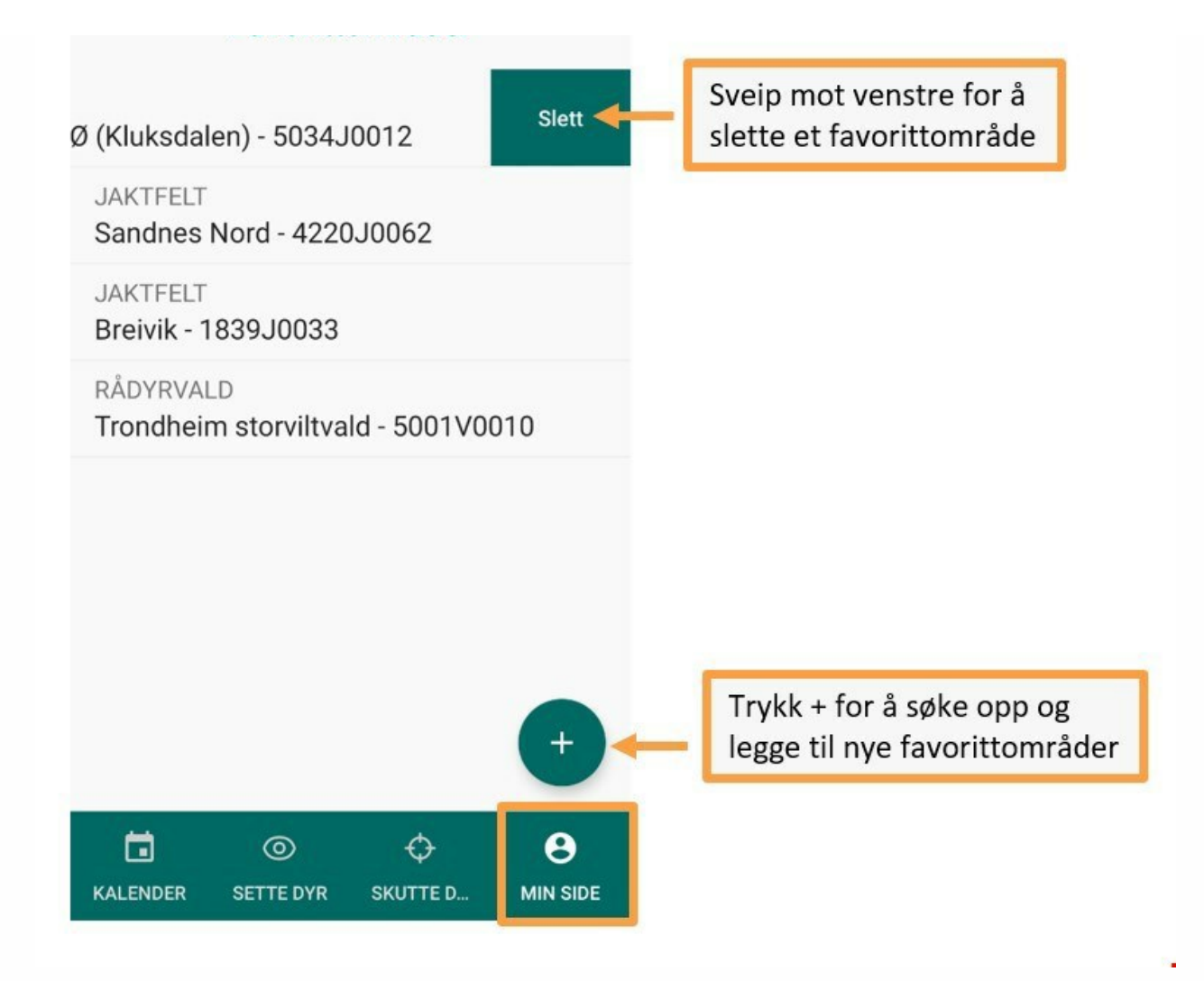

# Hva kan registreres i appen?

### Elg og hjort

Jaktlaget/jeger registrere sette dyr, felte dyr og jaktinnsats for elg og hjort. Registeringen erstatter papirskjemaene «sett elg» og «sett hjort», og bør registreres etter hver jaktdag.

Du kan også registre slaktevekt, gevirtakker, CWD-prøve og andre opplysninger om dyret

### Rådyr og villrein

Jegere kan registrere felte rådyr og villrein, herunder slaktevekt, kontrollkortnummer, CWD-prøve og andre opplysninger om dyret.

## Hva skjer med dataene?

Registrerte data blir en del av den nasjonale statistikken i Hjorteviltregisteret når valdansvarlig eller kommune/villreinnemnd har godkjent de. Du kan også se egne data ved å logge inn i Hjorteviltregisteret.

> Hjorteviltregisteret

# Registrere sett elg og hjort

Jaktlag kan registrere "sett elg" og "sett hjort" på appen Sett og skutt. Du kan også registrere data dersom du jakter alene.

Jaktleder, eller den jaktleder delegerer ansvaret til, skal registrere data for jaktlaget.

Opprett kun en jaktdag per jaktfelt, per dag. Unntaket er om flere jegere jakter alene på samme jaktfelt, såkalt enkeltmannsjakt.

## Opprett jaktdag

Du kan opprette en jaktdag for å registrere sette dyr og jaktinnsats på to måter:

### Opprett jaktdag ved å velge "sette dyr" i bunnmenyen

#### Velg område

Øverst velger du jaktfeltet du har jaktet på. Har du kun ett favorittområde velges dette automatisk. Du må ha lagt til ditt jaktfelt som favorittområde på "Min Side" for at navn på jaktfelt skal vises her.

#### Velg dato

Velg datoen du har jaktet.

#### Velg art

Trykk på plussknappen med navnet på arten du skal registrere.

Kun artene som kan jaktes på valgte jaktfelt vises. Dersom noen allerede har registrert en jaktdag for arten på denne datoen, vil du få beskjed om dette.

#### Opprett jaktdag ved å velge "kalender" i bunnmenyen

#### Velg område

Øverst velger du jaktfeltet du har jaktet på. Har du kun ett favorittområde velges dette automatisk. Du må ha registert ditt jaktfelt på "Min Side" for at navn på jaktfelt skal vises her.

#### Velg dato

Trykk på datoen du skal registrere sett elg eller sett hjort.

#### Opprett jaktdag og velg art

Nederst på siden du kommer til kan du opprette en ny jaktdag. Dersom det kan jaktes både elg og hjort på jaktfeltet, må du velge hvilken art du skal opprette jaktdagen for. Jakter du både elg og hjort, skal det opprettes en jaktdag for elg og en jaktdag for hjort.

Dersom noen allerede har registrert en jaktdag på denne datoen, vil du se dette på denne siden.

### Registrer sette dyr og jaktinnsats

Når du har opprettet jaktdagen via bunnmenyen kommer du automatisk til et vindu hvor du kan registrere antall timer jaktet, antall jegere og antall sette dyr.

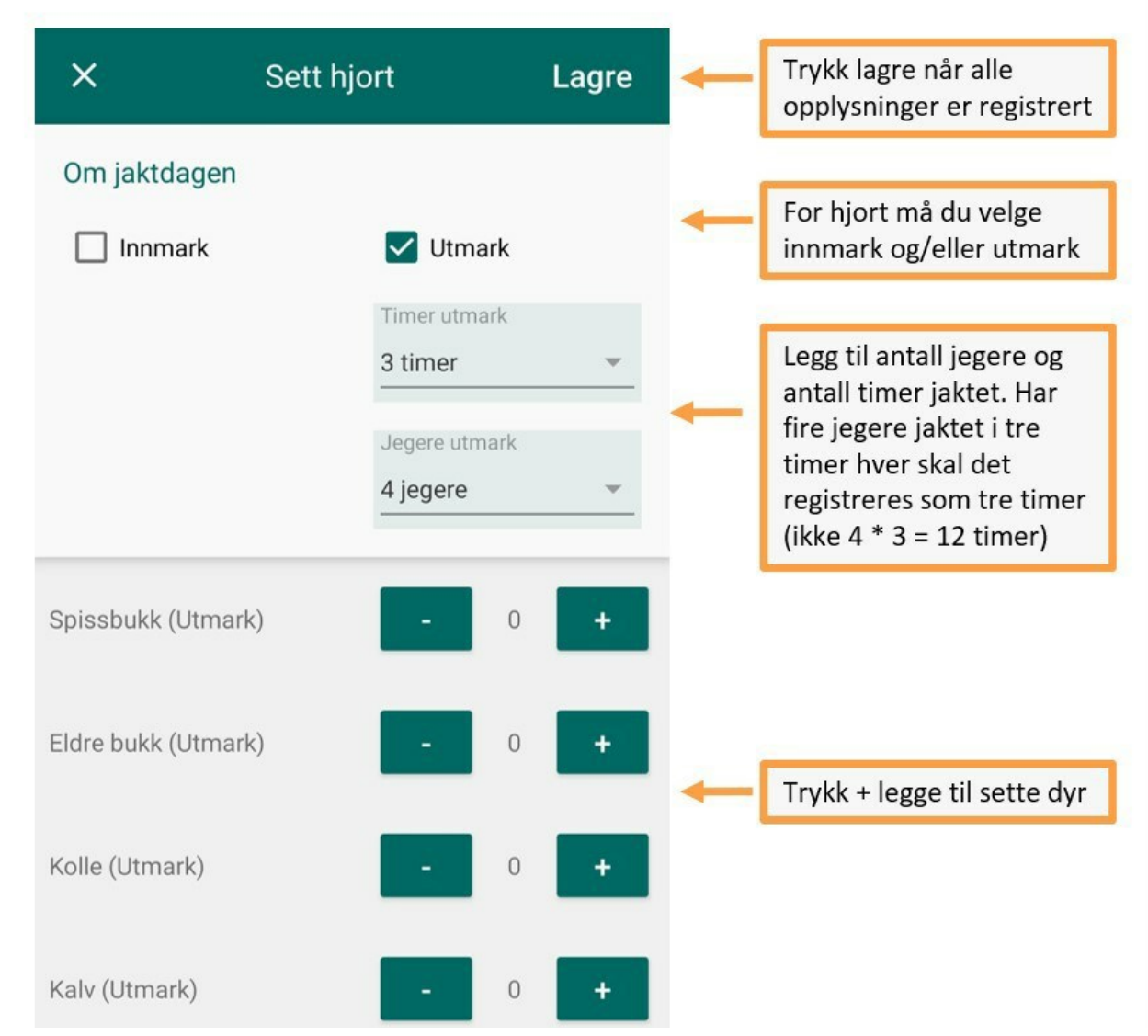

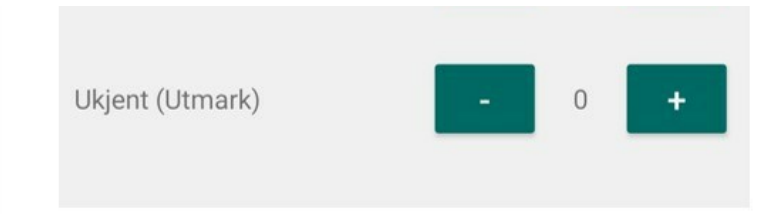

## Endre eller slette registrerte jaktdager

Du kan se, endre eller slette opplysninger om sette dyr og jaktinnsats. Du kan navigere til redigeringsvinduet på to måter:

### Naviger til redigeringsvindu via kalender

- Velg "kalender" på bunnmenyen.
- Velg jaktfeltet du har jaktet på.
- Trykk på datoen der du vil se, endre eller slette data.
- Nå vil du se en liste med én eller flere jaktdager. Hvor mange du ser er avhengig av om det er registrert jakt på både elg og hjort på jaktfeltet, og om det er flere jegere som har registrert data.
- Velg jaktdagen for ditt jaktlag og arten dere har jaktet på.

### Naviger til redigeringsvindu via sette dyr

- Velg "sett dyr" på bunnmenyen.
- Velg jaktfeltet du har jaktet på.
- Trykk på datoen der du vil se, endre eller slette data.
- Trykk på plussknappen med navnet på arten som er aktuell.
- Jaktdagen du har registrert tidligere vil komme opp.

### Slik redigerer du registrerte data

- Trykk på "sette dyr" for å se, fjerne eller legge til sett elg, hjort eller rovdyr.
- Trykk på "skutte dyr" for å se, endre eller legge til opplysninger om felte elg eller hjort. Her finner du også en snarvei å legge til nye felte dyr.
- Trykk på "sette rovdyr" for å se, endre eller legge til opplysninger om rovdyr.
- Trykk "slett jaktdag" for å slette alle registeringer på jaktfeltet på valgte dag. Merk at du da også sletter informasjon om felte dyr.

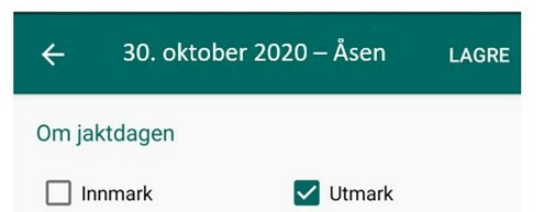

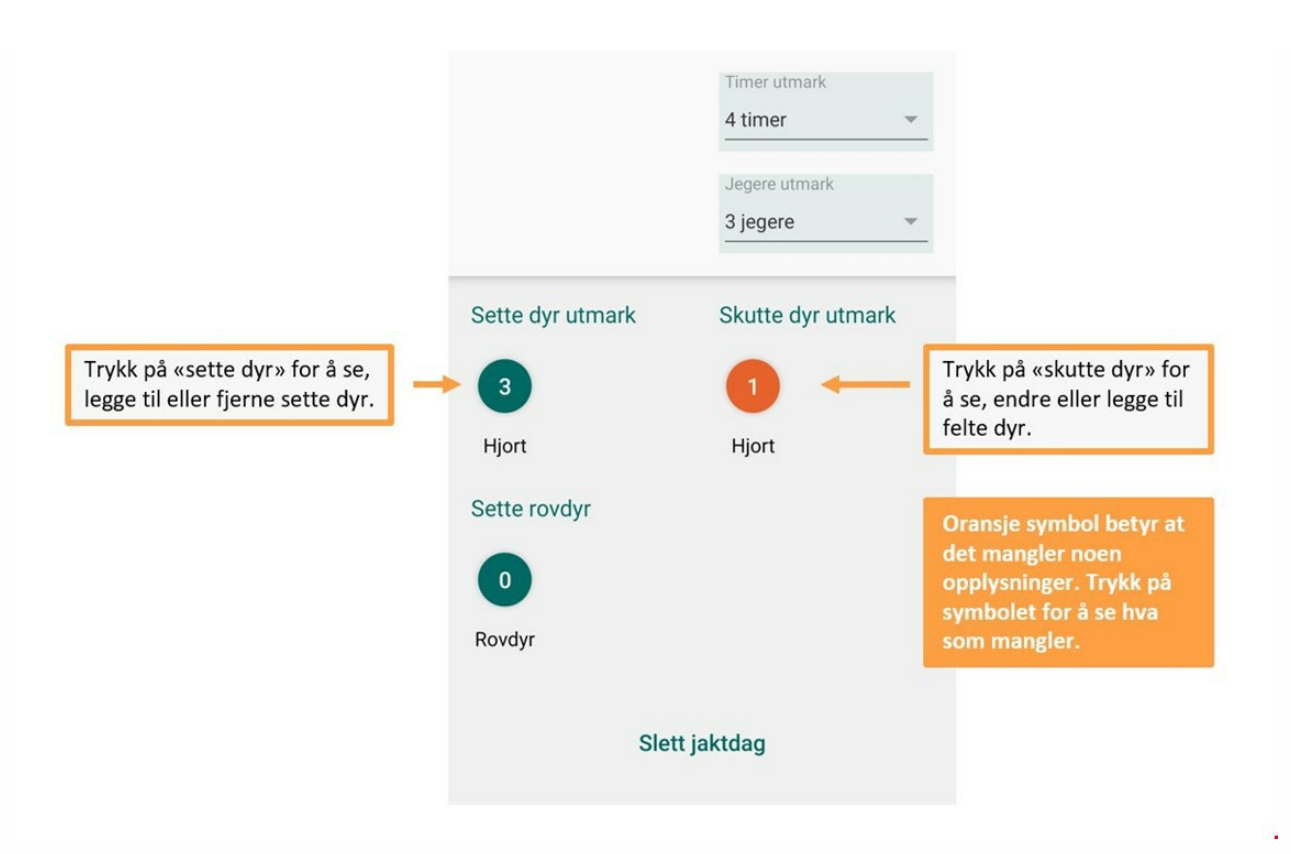

Du kommer til dette skjermbildet når du navigerer til redigeringsvindu via kalenderen. | Miljødirektoratet

Du kan også se, endre og slette registeringer ved å logge inn som jeger i Hjorteviltregisteret.

> Hjorteviltregisteret ☑

## Følg med på kalenderen

Du får oversikt over hvilke datoer du har registrert felte og sette dyr ved å velge "kalender" på bunnmenyen. Er datoen markert med oransje betyr dette at det er noen viktige opplysninger som ennå ikke er registrert. Dette må du følge opp.

Er datoen markert med grønt betyr dette at alle data er registrert. Datoer uten farge betyr at det ikke er registrert felte eller sette dyr på denne datoen.

# Registrere skutt elg, hjort, rådyr og villrein

Du kan registrere felte elg, hjort, villrein og rådyr og også legge inn slaktevekt, skrantesjukeprøve og annen informasjon.

### Registrer skutt dyr

Gå inn på "skutte dyr "på bunnmenyen for å registrere dyret du har felt.

### Velg område

Øverst velger du området dyret skal registreres på. Har du kun ett favorittområde velges dette automatisk. Du må ha lagt til dine jaktfelt eller vald som favorittområde på "Min Side" for at navn på jaktfelt eller vald skal vises her.

Dersom du jakter elg eller hjort skal dyret registreres på jaktfeltet der dyret ble skutt. Jakter du rådyr eller villrein skal felte dyr registreres på valdet som fikk tildelt dyret. For villrein står valdet trykt på kontrollkortet.

### Velg dato

Velg datoen dyret ble felt.

### Velg art

Trykk på plussknappen med navnet på den arten du skal registrere. Kun artene som kan jaktes på det valgte jaktfeltet eller valdet vil vises.

| Jaktfelt (elg og hjort) eller<br>vald (rådyr og villrein) | ≡ Skutte dyr                                   |   |
|-----------------------------------------------------------|------------------------------------------------|---|
| velges her.                                               | Jaktfeit<br>(1A_1) Brungmark Østre - 5001J0021 | • |
|                                                           | Velg fellingsdato                              |   |
|                                                           | 28.09.2019                                     | Ċ |
|                                                           | + REGISTRER SKUTT ELG                          |   |
|                                                           | + REGISTRER SKUTT HJORT                        |   |

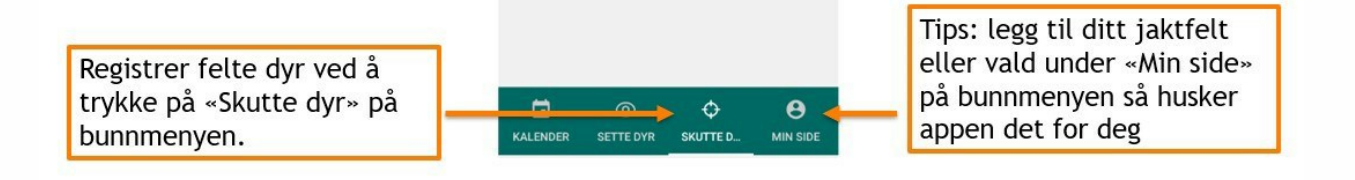

## Registrer info om dyret

### Velg rett kjønn og alder

Dersom du i etterkant ser at du må justere kjønn eller alder, kan dette gjøres ved å gå inn på knappen for "Slaktevekt, CWD, m.m.".

#### Stedfest felling

Du kan oppgi hvor dyret er felt ved å trykke i kartet. Husk å gi appen tilgang til posisjonen til telefonen din.

#### Registrer slaktevekt, skrantesjukeprøve m.m.

Trykk på knappen for "Slaktevekt, CWD, m.m.". Her kan du registrere:

- slaktevekt og metode for veiing,
- om du har tatt skrantesjukeprøve eller ikke (CWD),
- merkelappnummer, og
- gevirtakker, melk i juret, og kalver i følge med mordyr.

#### Mer om merkelapper

Alle merkelapper har et unikt nummer på 12 siffer som kan registreres i appen. En merkelapp er gyldig for alle hjorteviltarter. Bruk alltid én lapp per felte dyr.

Merkelappnummer:

- er obligatorisk å registrere dersom du har tatt skrantesjukeprøve,
- kan skannes fra merkelappens strekkode dersom du har gitt appen tilgang til kameraet på telefonen, og
- skal registreres dersom du jakter i et overvåkingsområde.

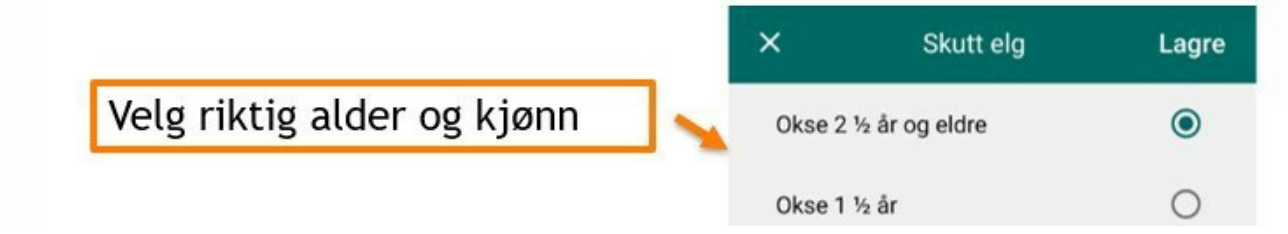

|                                           | Ku 2 ½ år og eldre                   | 0            |
|-------------------------------------------|--------------------------------------|--------------|
|                                           | Ku 1 ½ år                            | 0            |
|                                           | Oksekalv                             | 0            |
|                                           | Kukalv                               | 0            |
| llan na sista ann du usht                 | STEDFEST FELLI                       | NG           |
| skrantesjukeprøve,<br>merkelappnummer med | SLAKTEVEKT, CWD, M.M,                |              |
| mer.                                      | FOLM OF EDPESTI                      |              |
|                                           | Alder<br>Veiledning f<br>alderbesten | or<br>nmelse |
|                                           | III O                                | <            |

### Rediger eller slett registrerte fellinger

Dersom du vil slette, endre eller legge til opplysninger om felte dyr kan du gjøre dette i appen eller ved å logge inn som jeger i Hjorteviltregisteret.

### > Hjorteviltregisteret 🖸

Du kan finne igjen registrert fellinger ved å gå via "Skutte dyr" på bunnmenyen og trykke "Se felte dyr". Husk å velge rett vald eller jaktfelt, og riktig dato. Du kan deretter velge det dyret du vil redigere.

Dersom valdansvarlig eller kommune/villreinnemnd allerede har godkjent informasjonen om dyret ditt, vil du ikke ha mulighet til å endre eller slette det. Ta kontakt med valdansvarlig eller kommune (elg, hjort og rådyr) eller villreinnemnd (villrein) for å få gjort endringer.

| Jaktfelt          | *  |
|-------------------|----|
|                   |    |
| Velg fellingsdato |    |
| 28.09.2019        | Ċ. |

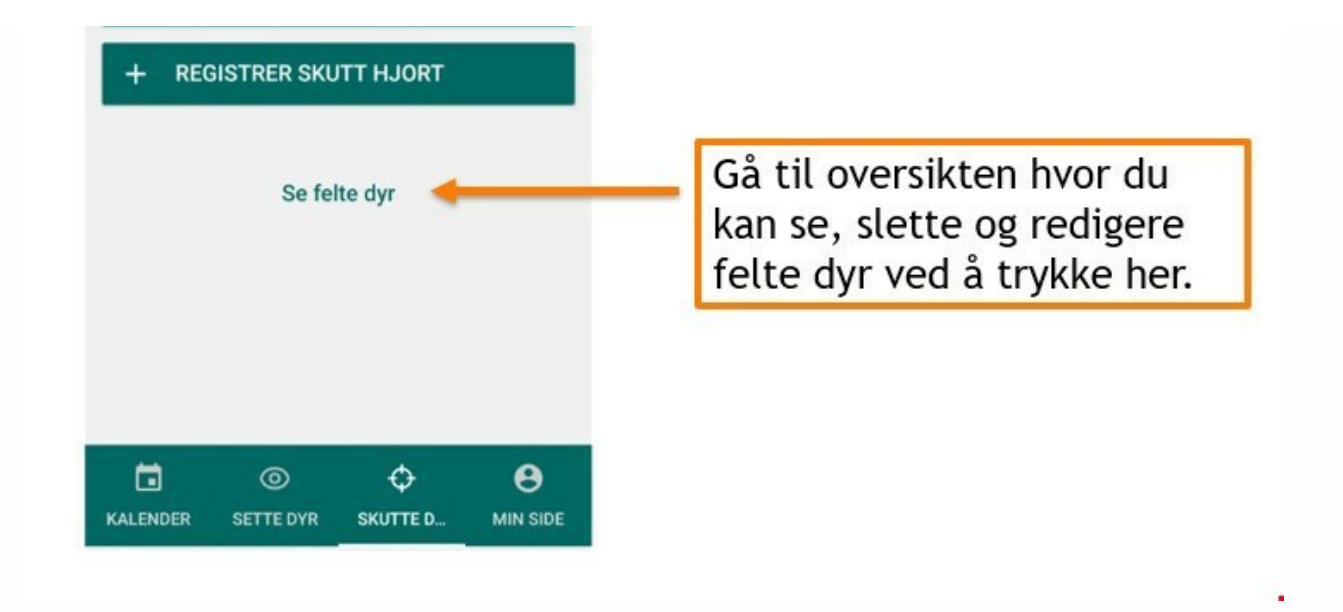

#### Sett elg og sett hjort

Jakter du elg eller hjort må du også legge inn sette elg eller hjort, antall jegere og antall timer jaktet.

## Følg med på kalenderen

Du får oversikt over hvilke datoer du har registrert felte og sette dyr ved å velge "kalender" på bunnmenyen. Er datoen markert med oransje betyr dette at det er noen viktige opplysninger som ennå ikke er registrert. Dette må du følge opp.

Er datoen markert med grønt betyr dette at alle data er registrert. Datoer uten farge betyr at det ikke er registrert felte eller sette dyr på denne datoen.

#### Veileder: Bruk appen Sett og skutt

# Hjelp og kontakt

Sjekk alltid at du har siste versjonen av appen. Oppdateringer kan du finne ved å søke opp appen på "Google Play" eller "Appstore".

Trenger du hjelp til appen Sett og skutt eller Hjorteviltregisteret, kontakt Naturdata. De gir gratis brukerstøtte på oppdrag fra Miljødirektoratet.

### Kontakt

Naturdata <u>E-post</u> (V15) 74 33 53 10

Åpningstider er 08.00-16.00 mandag til fredag.

Bruk appen Sett og skutt

Bruk appen Sett og skutt